Configuring Networks

Computer Networks Lab Network Configuration in Linux Winter Term 2018

Henry-Norbert Cocos cocos@stud.fra-uas.de henry-norber@fb2.fra-uas.de

Computer Science Faculty of Computer Science and Engineering Frankfurt University of Applied Sciences

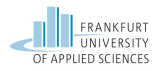

Henry-Norbert Cocos | Winter Term 2018 | Computer Networks Lab

| Introduction<br>0000 | Configuration Files and Tools | Configuring Networks | References<br>0 |
|----------------------|-------------------------------|----------------------|-----------------|
| Inhalt               |                               |                      |                 |

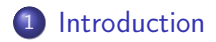

2 Configuration Files and Tools

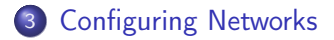

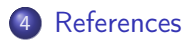

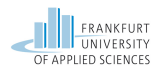

| Introduction<br>●000 | Configuration Files and Tools | Configuring Networks | References<br>0 |
|----------------------|-------------------------------|----------------------|-----------------|
| Introduction         |                               |                      |                 |

In the last Lab Exercise you did the following things:

- Set up a Linux Operating System
- Install Wireshark and work with the Command-Line
- Inspect some basic Networking Protocols and Technologies

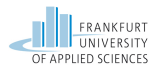

| Introduction<br>○●○○ | Configuration Files and Tools | Configuring Networks | References<br>0 |
|----------------------|-------------------------------|----------------------|-----------------|
| Introduction         |                               |                      |                 |

In this Lab Exercise you will learn the following things:

- How to set up a network (with Linux)
- How to enable switching and/or forwarding with Linux
- Some more advanced Command-Line Fun ;-)

#### After this Lab Exercise

After you solved this Lab Exercise you are able to make basic network configuration on Linux Systems. This is a pivotal task for any Computer Scientist. So if you understood the task in this Lab Exercise you have mastered some fundamental and important skills in Computer Networks!

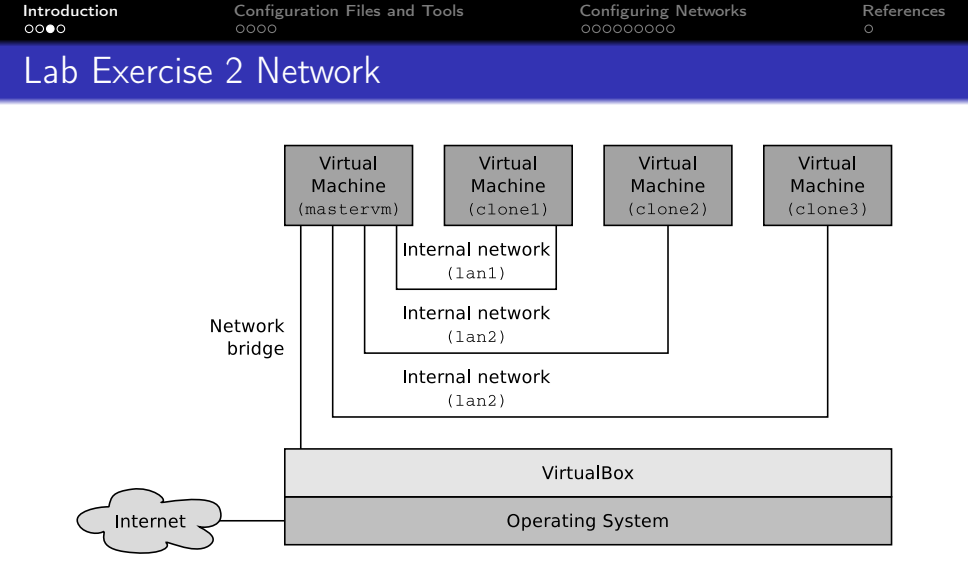

Figure: Network Topology in Lab Exercise 2

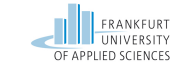

Henry-Norbert Cocos | Winter Term 2018 | Computer Networks Lab

| Introduction<br>0000 | Configuration Files and Tools | Configuring Networks | References<br>O |
|----------------------|-------------------------------|----------------------|-----------------|
| Lab Exercise         | 2 Network                     |                      |                 |

The Network in Lab Exercise 2 consists of:

- 1 Virtual Machine for the Gateway (mastervm)
- 3 Virtual Machines for the Clients (clone[1-3])
- 1 Bridged Interface between the Host OS and the Gateway
- Internal Network connections from the Gateway to each client

**The Goal:** Configure the Gateway and the Clients in such a way that a connection can be established between the Gateway, the Clients and the Internet!

### Before we dive in

Before we discuss the solutions we need to learn more about the files and tools necessary for the network configuration

OF APPLIED SCIENCES

| Introduction | Configuration Files and Tools | Configuring Networks | References |
|--------------|-------------------------------|----------------------|------------|
| 0000         | ●000                          |                      | O          |
| The inter    | faces File                    |                      |            |

The File /etc/network/interfaces includes the following parameters:

- Information about the interfaces
- The configuration of the Interface

• Infomation about the IP-Address, Subnetmask, Gateway Important Interfaces [1]:

lo - Loopback Address for development purposes

eth0 - Wired (Ethernet) Interface

wlan0 – Wireless (WiFi) Interface

enp0s3 - Wired Interface in Virtualbox

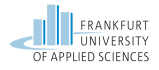

| Introduction | Configuration Files and Tools | Configuring Networks | References |
|--------------|-------------------------------|----------------------|------------|
| 0000         | 0●00                          |                      | 0          |
| Interfaces F | ile                           |                      |            |

```
Example Interfaces File
1
2
3
  auto lo
4 iface lo inet loopback
5
6 # WAN Interface
7 auto enp0s3
8 iface enp0s3 inet dhcp
9
10
  # LAN 1
  auto enp0s8
11
  iface enp0s8 inet static
12
    address 192.168.1.1
13
    netmask 255.255.255.0
14
    broadcast 192.168.1.255
15
```

### Listing 1: Interfaces File

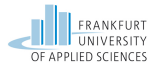

| Introduction | Configuration Files and Tools | Configuring Networks | References |
|--------------|-------------------------------|----------------------|------------|
| 0000         | 00●0                          |                      | O          |
| Tools for co | nfiguration                   |                      |            |

An important tool for the configuration of networks in Linux is ifconfig [2]

ifconfig is used to configure the interfaces of the machine

Examples for the use of ifconfig:

- Setting the IP-Address for interface eth0
  - sudo ifconfig eth0 172.16.0.1 netmask 255.240.0.0
- Setting the IP-Address for interface wlan0
  - sudo ifconfig wlan0 192.168.0.1 netmask 255.255.255.0
- Starting up interface eth1:
  - sudo if config eth1 up

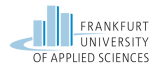

| Introduction  | Configuration Files and Tools | Configuring Networks | References |
|---------------|-------------------------------|----------------------|------------|
| 0000          | 000●                          |                      | O          |
| Tools for con | figuration                    |                      |            |

In order to save changes made to the interfaces file you need to restart the network interfaces!

There are two ways to do that

## Restart a specific Interface:

- ifdown <INTERFACE>
- ifup <INTERFACE>

#### or

## Restart all networking interfaces

• /etc/init.d/networking restart

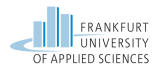

| Introduction  | Configuration Files and Tools | Configuring Networks | References |
|---------------|-------------------------------|----------------------|------------|
| 0000          |                               | ●00000000            | 0          |
| Configuring N | letworks                      |                      |            |

**Solution 1:** Install bridge-utils [3] and configure a Switch on the Gateway!

**Solution 2:** Install iptables and configure IP-Forwarding [4] and NAT-Masquerading [5] on the Gateway!

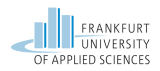

| Introduction |  |
|--------------|--|
|              |  |

Configuration Files and Tools

Configuring Networks

References 0

# Solution 1 - bridge-utils(1/3)

The following steps need to be carried out:

- Install bridge-utils on mastervm:
  - sudo apt-get install -y bridge-utils
- List the Interfaces and add a Bridge on mastervm:
  - sudo brctl show
  - sudo brctl addbr bridgelan1
- Add Network Interfaces to the Logical Bridge:
  - sudo brctl addif bridgelan1 enp0s3

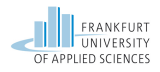

| Introduction | Configuration Files and Tools | Configuring Networks | References |
|--------------|-------------------------------|----------------------|------------|
| 0000         |                               | 00●000000            | 0          |
| Solution 1 - | $bridge_utils(2/3)$           |                      |            |

The following steps need to be carried out:

O

- Set network configurations for the Interfaces on mastervm:
  - sudo ifconfig bridgelan1 192.168.1.10 netmask 255.255.255.0 up
  - sudo ifconfig enp0s8 192.168.1.11 netmask 255.255.255.0
- Make the necessary configurations on the Clones aswell:
  - sudo ifconfig enp0s3 192.168.1.12 netmask 255.255.255.0
- Finally include this in /etc/network/interfaces on the clone1:

auto enp0s3 iface enp0s3 inet static address 192.168.1.12 netmask 255.255.255.0 gateway 192.168.1.11 dns-nameservers 8.8.4.4 8.8.8.8

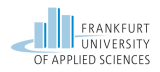

# Solution 1 - bridge-utils (3/3)

The steps listed configure a bridged network between mastervm and clone1!

**Please Note:** The previously shown steps are an example and maybe you need to adjust your files!

## Accessing Files on the Command-Line

In order to access files on the Command-Line you need to use an Editor. The oldest Editor avaiable on every Linux System is vi. A more userfriendly Editor is nano. Make sure that you have root access to the file in order to save the changes!

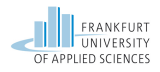

 Introduction
 Configuration Files and Tools
 Configuring Networks
 References

 Solution 2 - IP-Forwarding and NAT-Masquerading (1/4)

The following steps need to be carried out:

- Install iptables on mastervm:
  - sudo apt-get install -y iptables
- Configure iptables on mastervm
- Configure the interfaces on mastervm
- Configure the interfaces on clone[1-3]

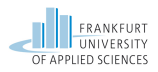

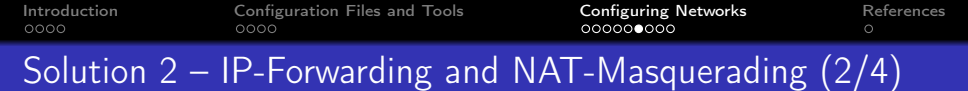

Configure iptables on mastervm:

- This rule forwards packets to the WAN-interface:
  - iptables -A FORWARD -o enp0s3
    - -s 0.0.0.0/0 -m conntrack --ctstate NEW -j ACCEPT
- This rule forwards established packets to the WAN-interface:
  - iptables -A FORWARD -m conntrack --ctstate ESTABLISHED,RELATED -j ACCEPT
- This rule sets the POSTROUTING <sup>1</sup> rules for the WAN-interface:
  - iptables -t nat -A POSTROUTING -o enp0s3
    - -j MASQUERADE
- Enable iptables:
  - sysctl -w net.ipv4.ip\_forward=1

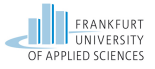

<sup>&</sup>lt;sup>1</sup>More on iptables and Rule Chains in the next Lab Exercise! Henry-Norbert Cocos | Winter Term 2018 | Computer Networks Lab

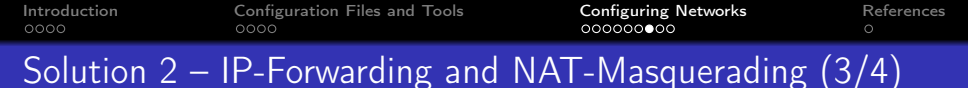

Configure the file /etc/network/interfaces on mastervm e.g.:

```
# WAN Interface
auto enp0s3
iface enp0s3 inet dhcp
# LAN 1
auto enp0s8
iface enp0s8 inet static
address 192.168.1.1
netmask 255.255.255.0
broadcast 192.168.1.255
```

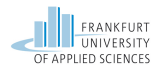

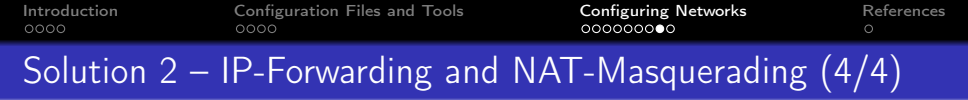

Configure the file /etc/network/interfaces on clone1 e.g.:

auto enp0s3 iface enp0s3 inet static address 192.168.1.10 netmask 255.255.255.0 broadcast 192.168.1.255 gateway 192.168.1.1

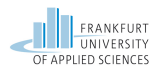

| Introduction<br>0000 | Configuration Files and Tools | Configuring Networks | References<br>0 |
|----------------------|-------------------------------|----------------------|-----------------|
| Lab Exercise         | 2                             |                      |                 |

This slide set gives a you brief overview of the tools and technologies discussed in Lab exercise sheet 2.

Hopefully this slide set gives you the ability to solve the tasks of exercise sheet 2!

#### Lab Exercise 2

Have fun solving the Exercise Sheet and if you have questions, don't be afraid to ask ;-)

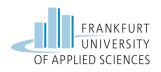

# References I

- Debian network configuration. [accessed: November 20, 2018].
   [Online]. Available: https://wiki.debian.org/NetworkConfiguration
- [2] ifconfig man page. [accessed: November 20, 2018]. [Online]. Available: https://linux.die.net/man/8/ifconfig
- [3] Debian bridge network connections. [accessed: November 20, 2018].
   [Online]. Available: https://wiki.debian.org/BridgeNetworkConnections
- [4] Redhat forward and nat rules. [accessed: November 20, 2018]. [Online]. Available: https://access.redhat.com/documentation/en-US/Red\_Hat\_Enterprise\_Linux/4/html/Security\_Guide/s1firewall-ipt-fwd.html
- [5] Nat network address translation. [accessed: November 20, 2018].
   [Online]. Available: https://www.karlrupp.net/en/computer/nat\_tutorial